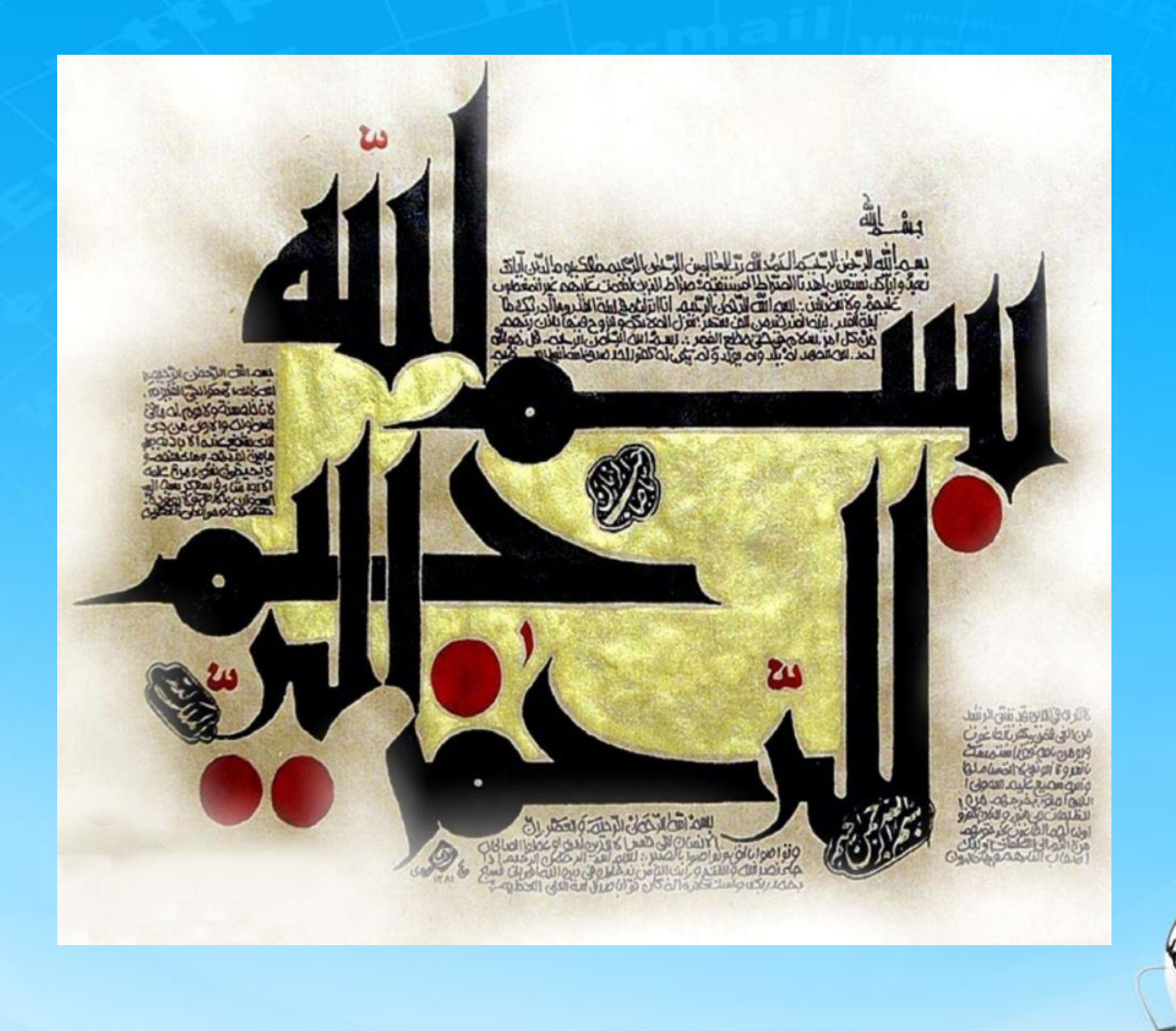

اسلاید ۱ دوره ژنرال وب دیزاین – دکتر محمدعلی حیدری

## ژنرال وب دیزاین چلسه پیست و چهارم

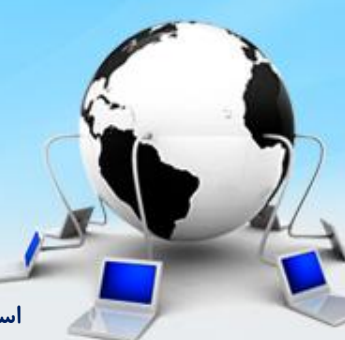

اسلاید ۲ دوره ژنرال وب دیزاین – دکتر محمدعلی حیدری

#### ادامه صفحه جستجو قسمت content يا چپ

| ساعی سا     | Q                           | ، خسته یا برند مور دنظر خود را چسنجو خیید | سبدحريد المعملول                     |
|-------------|-----------------------------|-------------------------------------------|--------------------------------------|
|             |                             | 오 لوازم ځانگی 🛇                           | کانای دیجیتال                        |
|             | ح ≎ويتيچه > دور             | جستجوی کلا » کلای دیجیتال » موبلیل » تبلت | گوشی موبایل                          |
|             | > حافظه داخلى               | تعداد سیمکارت 🔹 رزولوشن عکس               | کالای دیجیتال                        |
| <u></u>     |                             |                                           | > موبایل                             |
| نوع نمايش ≣ | 🔍 🚺 فقط نمایش کالاهای موجود |                                           | <ul> <li>&gt; کوشی موبایل</li> </ul> |
|             | ا تعداد نمایش (24 🗸         | مرتب سازی بر اساس (قیمت 💉 🛛 صعودی ۷       | 2 2 2                                |
|             |                             |                                           | یر اساس توع                          |
|             |                             |                                           | الكرويد                              |
|             |                             |                                           |                                      |
|             |                             |                                           | ب اساس ، نگ                          |
|             | 4                           |                                           | بر .ــــن رــــ                      |
|             |                             |                                           | ا قرمز                               |
|             |                             |                                           |                                      |
|             | ****                        | ***                                       |                                      |
|             | SamSung SamSung             | SamSung                                   |                                      |

۱- وقتی checkbox گزینه های جستجو را کلیک میکنیم در بالا لیبیل آن دیده میشود ولی وقتی ضربدر کنار لیبیل را میزنیم همچنان checkbox آن گزینه توپر هست. برای حل این مشکل این کد را در removeSelected میزنیم:

function removeSelected(tag){
 var span\_tag = \$(tag).parents('span')

```
span_tag.remove()
```

}

```
var id = span_tag.attr('data-id')
```

\$('.options li[data-id='+id+']').find('.square').removeClass('square\_selected')

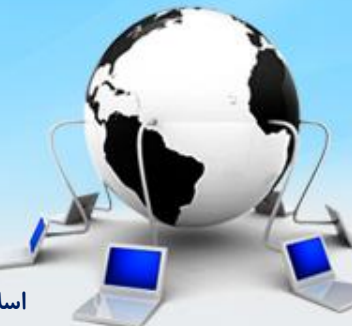

۲- در حالت پیشفرض باید لیست های جستجو مخفی باشن و وقتی ماوس روی آنها رفت باز بشن پس باید به options. استایل display:none بدیم و از دستورات Jquery استفاده کنیم:

```
.filter_top .options{
```

```
display: none;
```

}

```
var filters = $('.filter_top > li')
```

```
filters.hover(function (){
```

```
$('.options',this).slideDown(200)
```

```
},function (){
    $('.options',this).slideUp(200)
})
```

کارمون با فیلترهای بالایی تموم شد!

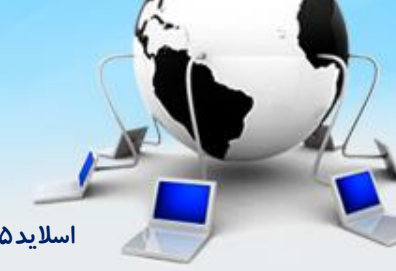

اسلاید۵ دوره ژنرال وب دیزاین – دکتر محمدعلی حیدری

۳- برای اینکه یک جداکننده زیر فیلترها ایجاد کنیم یک div با کلاس horizontal\_row ایجاد میکنیم.
۱گر مکان این خط مناسب نبود باید float:right بهش بدیم. اگر هم باز مشکل وجود داشت باید width مشخص کنیم.

<div class="horizontal\_row"></div>

.horizontal\_row{
...
float: right;
Width:90%
}

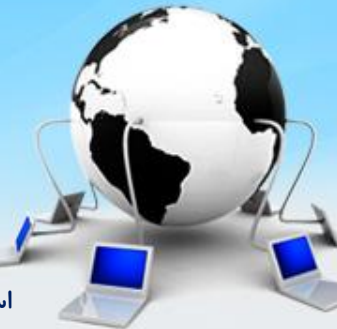

۴- حالا قسمت سرچ که به شکل زیر هست را طراحی میکنیم. برای این کار یک div کلی قرار میدیم به همراه input برای خود سرچ و span برای آیکن آن و استایل بهشون میدیم:

| حالت تعايش 🗉 🖬 | افقط نمایش کالاهای موجود | إحسبجو |
|----------------|--------------------------|--------|
|                |                          |        |

## #search{ position: relative; float: right; width: 100%;

# } .search\_icon{ width: 17px; height: 17px; display: inline-block; background: url(images/icons.png) 1011px -28px; position: absolute; top: 8px; right: 315px; }

<div id="search"> <input type="text"> <span class="search\_icon"></span> </div>

#search input{
 width: 330px;
 height: 18px;
 border: 1px solid #c2c2c2;

۵- برای طراحی بخش موجود بودن کالا یک span با کلاس exist ایجاد میکنیم و درون آن برای ایجاد yes
 ۵ و همینطور پس زمینه آن دوتا span دیگر قرار میدیم و استایل میدیم:

}

}

NO فقط نمایش کالاهای موجود

<span class="exist">
 <span class="exist\_background"></span>
 <span class="exist\_yesno"></span>
</span>
</span class="yekan">
</span class="yekan">
</span class="yekan">
</span class="yekan">
</span class="yekan">
</span class="yekan">
</span class="yekan">
</span class="yekan">
</span class="yekan">
</span class="yekan">
</span class="yekan">
</span class="yekan">
</span class="yekan">
</span class="yekan">
</span class="yekan">
</span class="yekan">
</span class="yekan">
</span class="yekan">
</span class="yekan"</span class="yekan">
</span class="yekan">
</span class="yekan">
</span class="yekan">
</span class="yekan">
</span class="yekan">
</span class="yekan">
</span class="yekan"</span class="yekan">
</span class="yekan"</span class="yekan"</span cla

#search .exist{
 margin-right: 20px;
 position: relative;
 top: 4px;

#search .exist\_yesno{
 width: 30px;
 height: 21px;
 display: inline-block;
 background:
 url(images/yesno.png) 0 -21px
 no-repeat;
 position: absolute;
 top: -7px;
 left: 4px;
}

#search .exist\_background{
 width: 40px;
 height: 21px;
 display: inline-block;
 background:
url(images/btnchecked.png) norepeat 0 0;

اسلاید ۸ دوره ژنرال وب دیزاین – دکتر محمدعلی حیدری

۶- برای ایجاد حالت نمایش اگر دقت کنید از دوتا آیکن تشکیل شده است که روی هر کدام کلیک کنیم نوع نمایش محصولات تغییر میکند. برای ایجاد آن از یک span استفاده میکنیم و درون آن متن و آیکن ها را اضافه میکنیم

```
<span class="display_type">
  <span class="yekan">
        حالت نمایش
  </span>
  <span class="type2"></span>
  <span class="type1"></span>
</span>
.display_type{
float: left;
                                            بعد به هر کدام background-position میدیم
.type1, .type2{
 width: 24px;
 height: 24px;
  display: block;
background: url(images/displaytype.png) no-repeat;
                                                         کارمون تموم شد و میریم سطر بعدی!
 float: left;
```

۷- حالا میخواییم قسمت مرتب سازی را طراحی کنیم برای این کار زیر div با کلاس search یک div دیگر با كلاس sort ايجاد ميكنيم و درون آن از تگ select استفاده ميكنيم:

- تعداد نمایش 🛛 🕶 -
- 💌 تزولی مرتب سازی براساس پر بازدیدترین

```
<div class="sort">
  <span class="yekan">مرتب سازی براساس</span/span>
  <select>
    <option>يربازديدترين<option>
    <option>جديدترين<option>
    <option>جدیدترین<option>
  </select>
```

```
<select>
    <option>صعودی<option>
    <option>نزولى</option>
  </select>
   <span class="yekan"> تعداد نمایش</span </
   <select>
    <option>۲۵</option>
    <option>۳a</option>
  </select>
</div>
```

.sort{ float: right; width: 100%; margin-top: 8px;

۸– اگر لیست کشویی فیلترها را باز کنیم میبینیم که زیر search افتاده برای حل این مشکل به div با کلاس
 option استایل z-index میدیم

.option{ ... z-index: 2; }

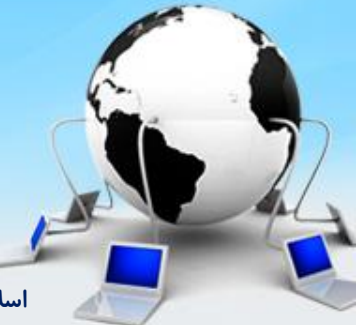

اسلاید ۱۱ دوره ژنرال وب دیزاین – دکتر محمدعلی حیدری

۹- این قسمت صفحه بندی محصولات هست که بهش pagination میگوییم. یک div با کلاس pagination زیر div با کلاس sort قرار میدیم. درون آن هم دوتا span و یک ul قرار میدیم.

```
#pagination {
  float: right;
  width: 100%;
  text-align: left;
```

#### }

#pagination .next, #pagination .prev{
 font-family: yekan;
 font-size: 10pt;
 float: left;

```
#pagination ul {
   padding: 0;
   float: left;
```

```
,
#pagination ul li {
float: right;
```

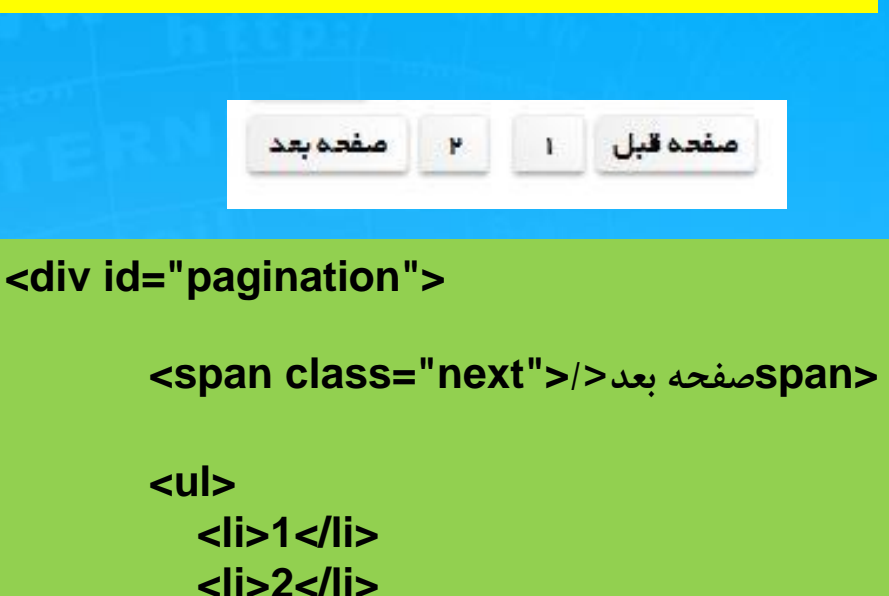

<span class="prev">/>صفحه قبل</span class="prev">/>

#### </div>

اسلاید ۱۲ دوره ژنرال وب دیزاین – دکتر محمدعلی حیدری

۱۰ – ادامه استایل ها

#### #pagination .next, #pagination .prev{

. . .

}

width: 60px; height: 20px; display: block; border: 1px solid #eee; box-shadow: 0 2px 2px rgba(0,0,0,.3); border-radius: 3px; text-align: center;

|  | صفحه بعد | ۲ | I. | صفحه قبل |
|--|----------|---|----|----------|
|--|----------|---|----|----------|

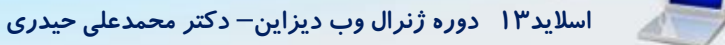

۱۱- اگر به رنگ پس زمینه صفحه بندی دقت کنید میبینید یک حالت gradient داره و از رنگ تیره به رنگ روشن حرکت کرده. سینتکس دستور گرادینت به این شکل هست:

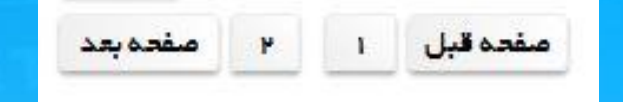

background: linear-gradient(direction, color-stop1, color-stop2, ...);

بخش direction منظور مسیر حرکت رنگ است. بخش color-stop1 رنگ شروع گرادینت است. بخش color-stop2 رنگ پایانی گرادینت است.

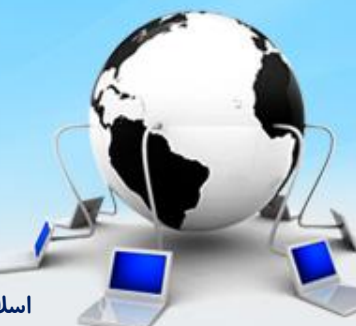

اسلاید ۱۴ دوره ژنرال وب دیزاین – دکتر محمدعلی حیدری

#### ۱۲ یک مثال از گرادینت میزنیم:

```
<div id="box">
</div>
```

```
#box {
    width: 300px;
    height: 300px;
    background: linear-gradient(bottom, red, blue)
```

اگر بک گراند نگرفت باید از پیشوند های -moz- و -O- و-webkit- برای شناسایی مرور گرها به css3 استفاده کنیم.

#box {
 width: 300px;
 height: 300px;
 background: -moz-linear-gradient(bottom, red, blue);
 background: -webkit-linear-gradient(bottom, red, blue)
}

۱۳-برمیگردیم به پروژه خودمون و به prev و next و li ها گرادینت میدیم:

#### #pagination .next, #pagination .prev{

background: linear-gradient(center top, #fff 0%, #efefef 100%); background: -moz-linear-gradient(center top, #fff 0%, #efefef 100%); background: -webkit-linear-gradient(center top, #fff 0%, #efefef 100%);

۱۴- به li ها هم عرض و ارتفاع و استایل در نظر میگیریم:

#### #pagination ul li{

width: 25px; height: 23px; border: 1px solid #eee; border-radius: 3px; margin: 0 3px; text-align: center;

۱۵- حالا نوبت میرسه به طراحی محصولات. درون تگ content زیر div پیجینیشن یک div با آیدی Product مینویسیم و درون آن هم li وll و a به تعداد محصولات قرار میدیم و به li ها استایل میدیم

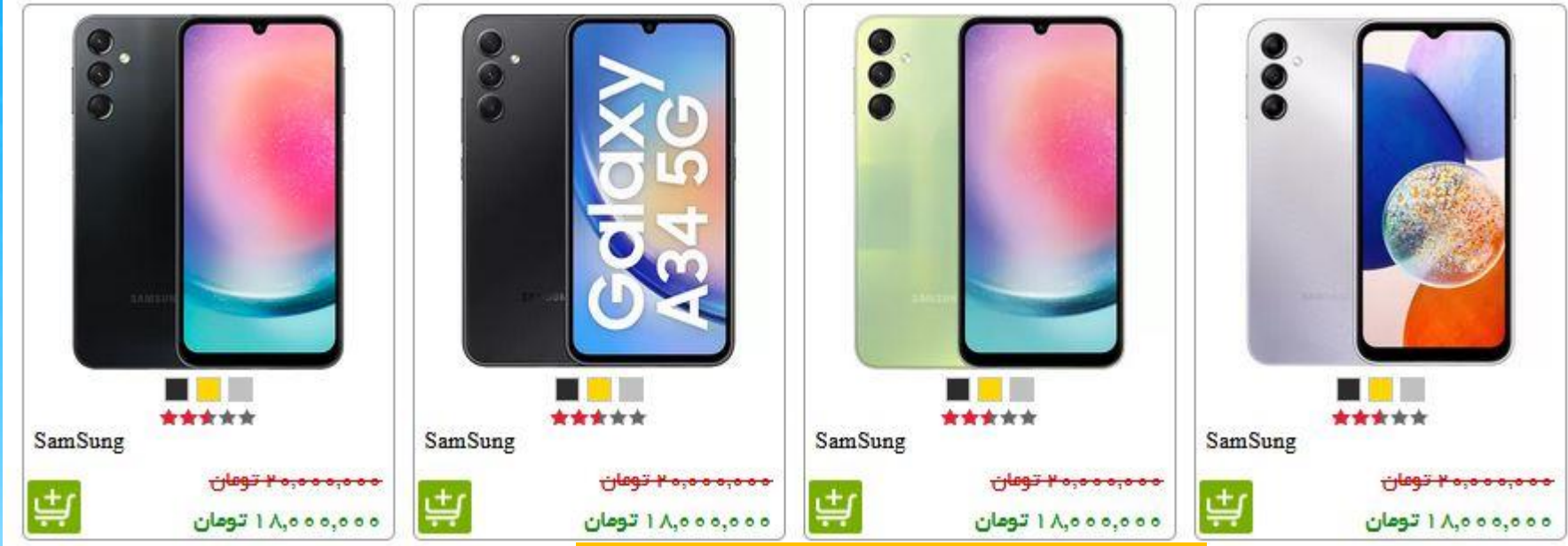

<div id="products"> <a> </a> <a> </a> <a> </a> </i> <a> </a> #products ul li{
 width: 208px;
 height: 300px;
 border: 1px solid #9b9b9b;
 float: right;
 margin-right: 10px;
 margin-bottom: 10px;
 border-radius: 5px;

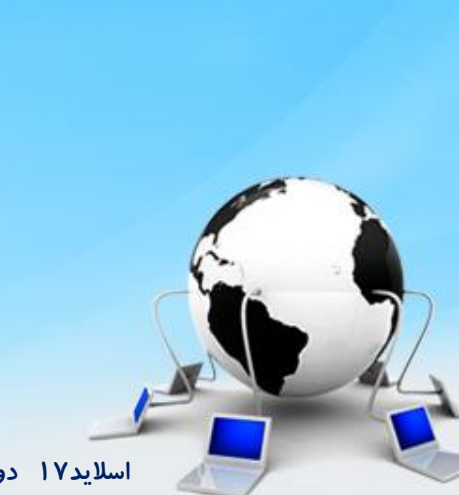

اسلاید ۱۷ دوره ژنرال وب دیزاین – دکتر محمدعلی حیدری

۱۶- اگر inspect بگیریم میبینیم که li ها در جای مناسبی قرار ندارند و به بالای صفحه منتقل شده اند. برای حل این مشکل باید به products استایل float:right بدیم. به ul هم padding:0 میدیم

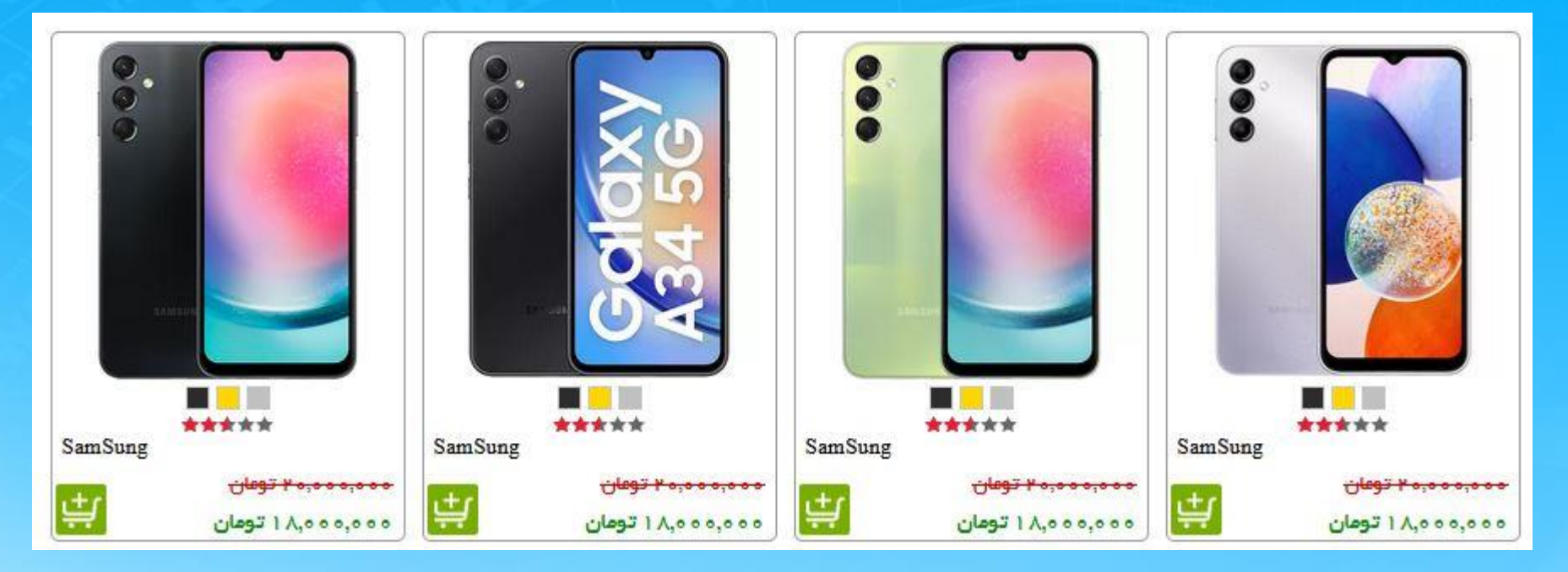

## #products { float: right; }

### #products ul { padding: 0; }

اسلاید ۱۸ دوره ژنرال وب دیزاین – دکتر محمدعلی حیدری

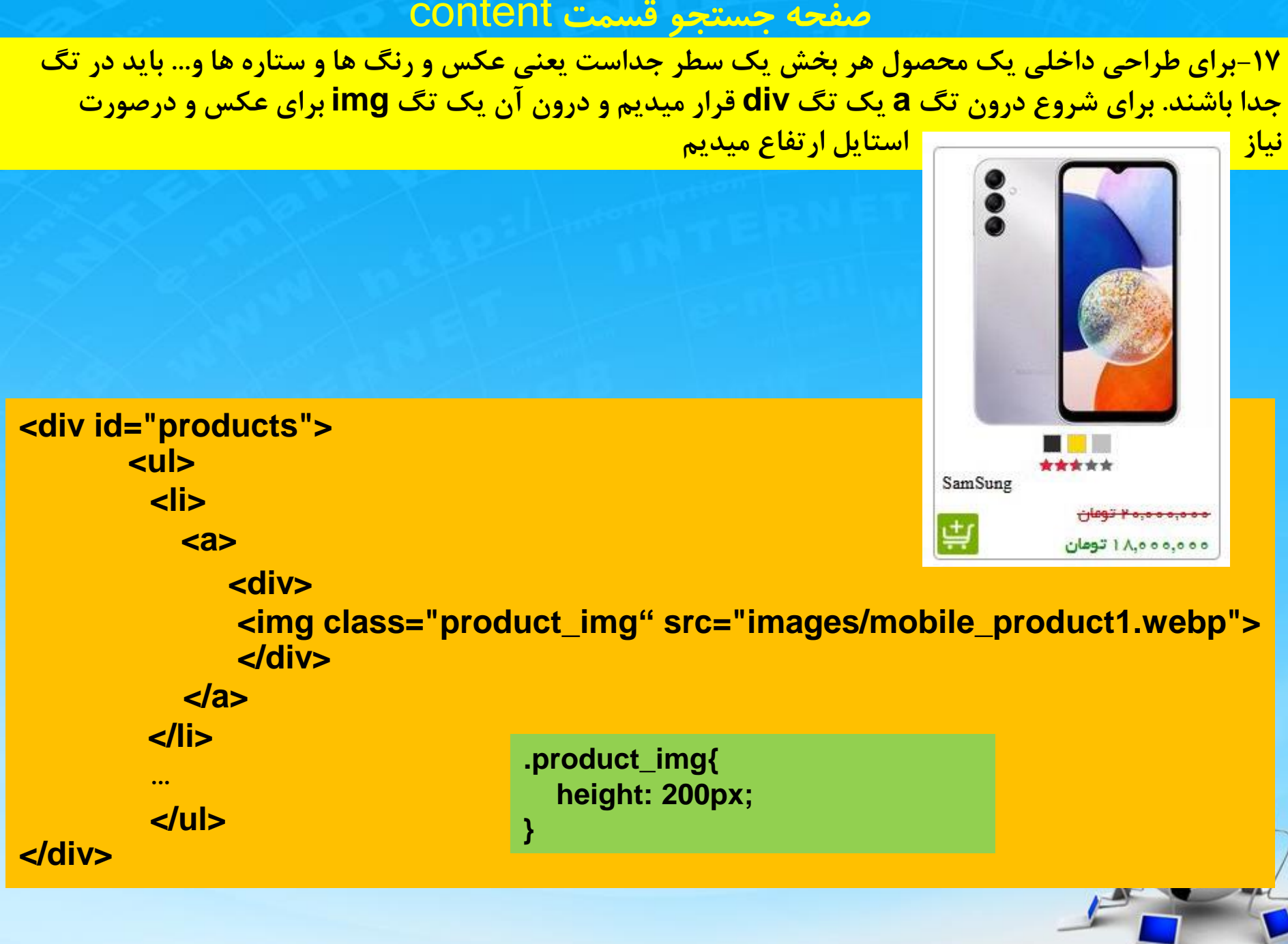

اسلاید ۱۹ دوره ژنرال وب دیزاین – دکتر محمدعلی حیدری

#### ۱۸- برای طراحی رنگ ها هم باز div قرار میدیم و به تعداد رنگ ها تگ span همراه استایل

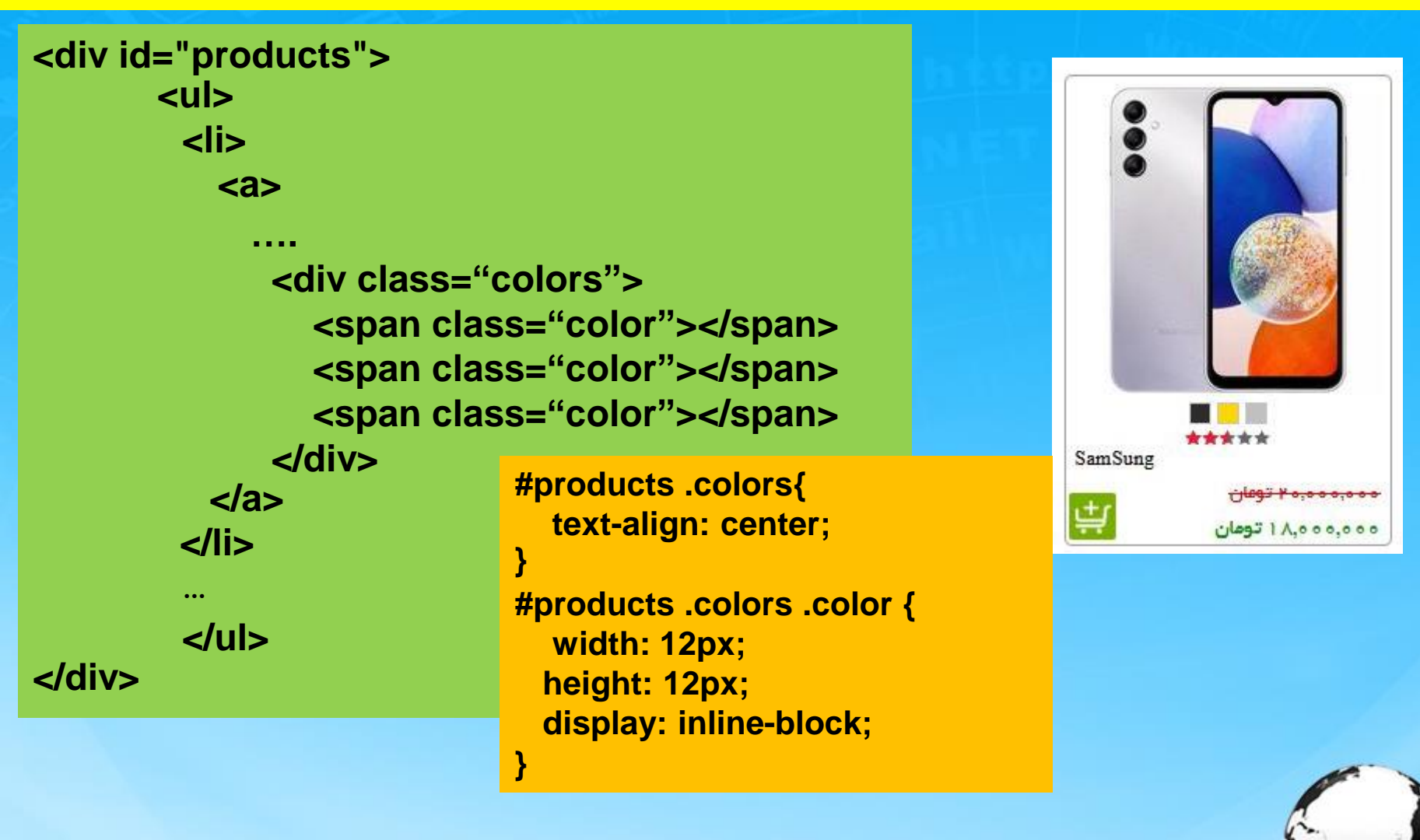

۱۹- برای اعمال کردن رنگ ها به هر کدام از span ها جدا استایل بکگراند میدیم

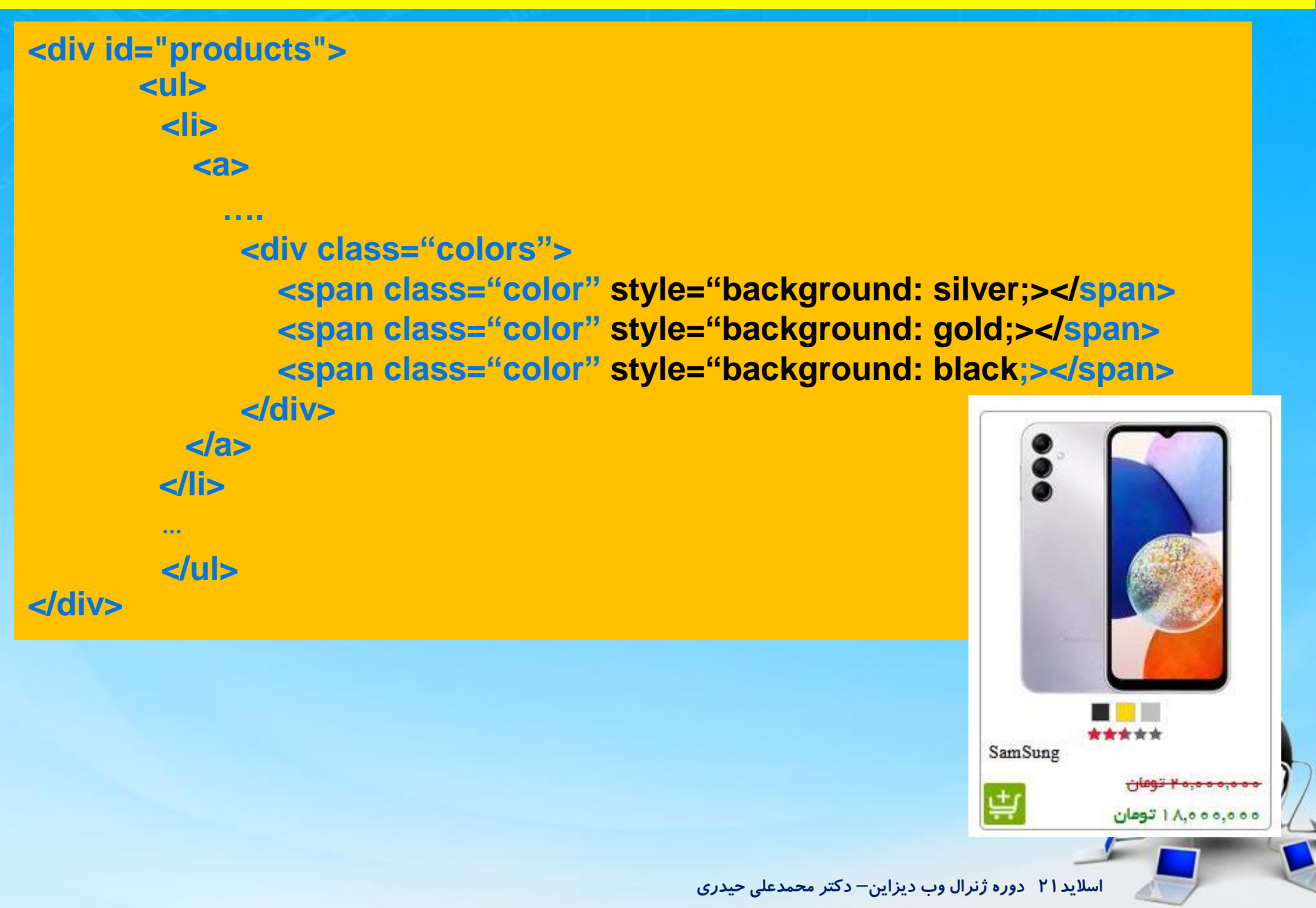

۲۰- برای وسط چین کردن عکس به div آن استایل text-align:center میدیم. میتونیم یک کلاس برای وسط چین کردن ایجاد کنیم.

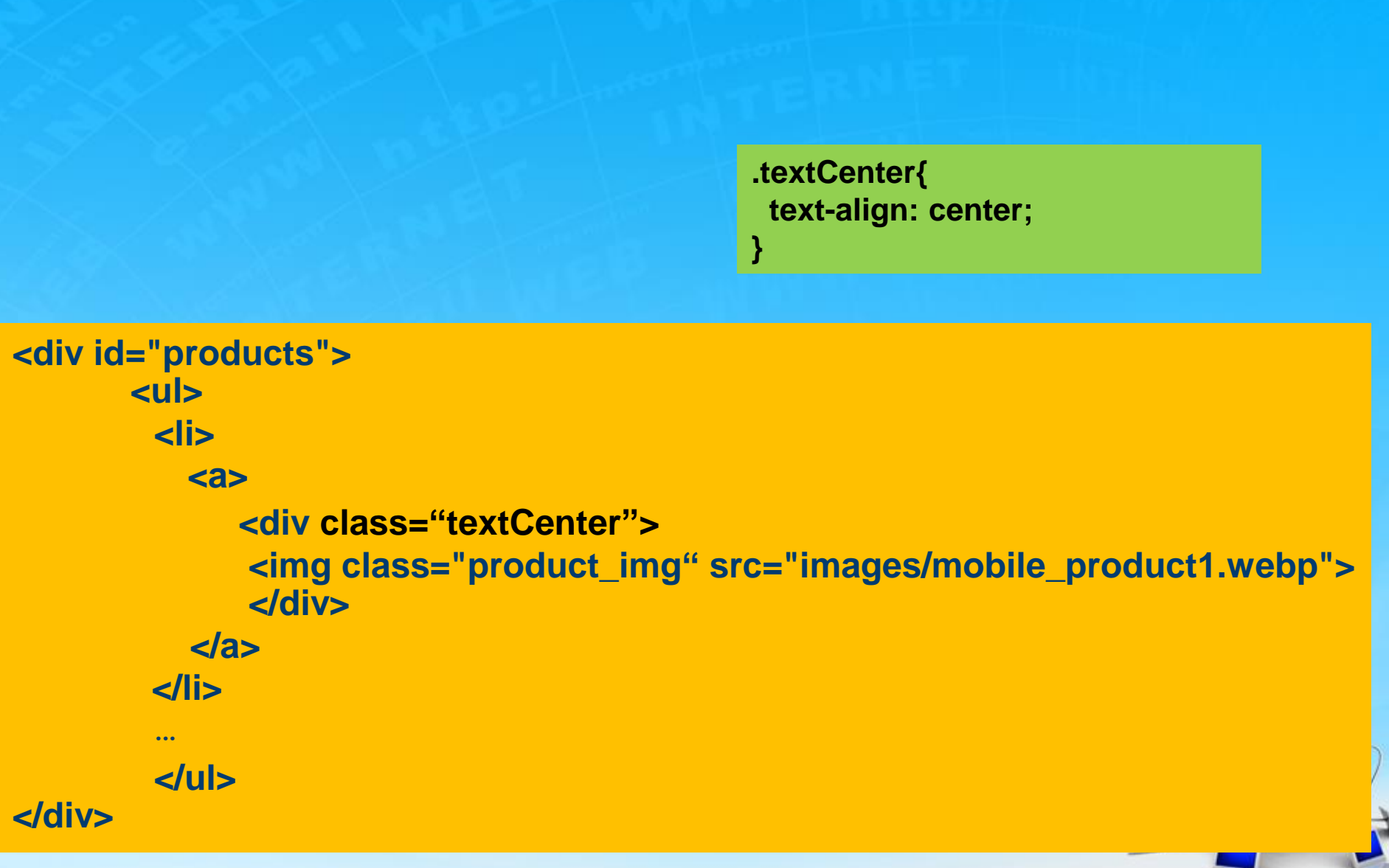

۲۱- برای ایجاد ستاره ها ما از یک تصویر دارای ستاره توپر و توخالی استفاده میکنیم. زیر div رنگ ها یک div برای این کار ایجاد میکنیم و داخل آن یک div برای قسمت ستاره های خاکستری و عکس بکگراند را بهش میدیم ولی این بار بجای no-repeat میزاریم repeat

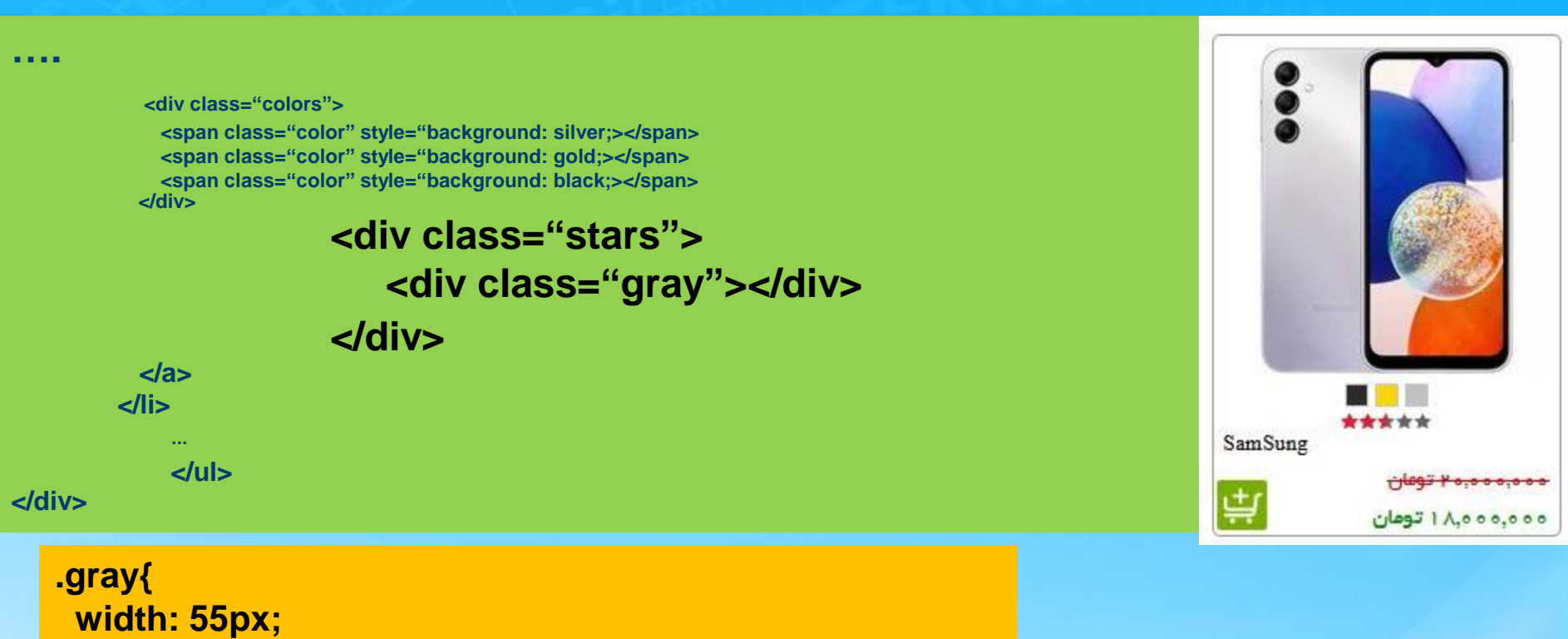

height:9px; background: url(images/stars.png) repeat 0 -9px; margin: 0 auto; position: relative;

۲۲- برای ستاره های قرمز درون div با کلاس gray یک div با کلاس red قرار میدیم با همان استایل gray ولی با background-position و position متفاوت و عرض هم با درصد مشخص کنیم بهتره

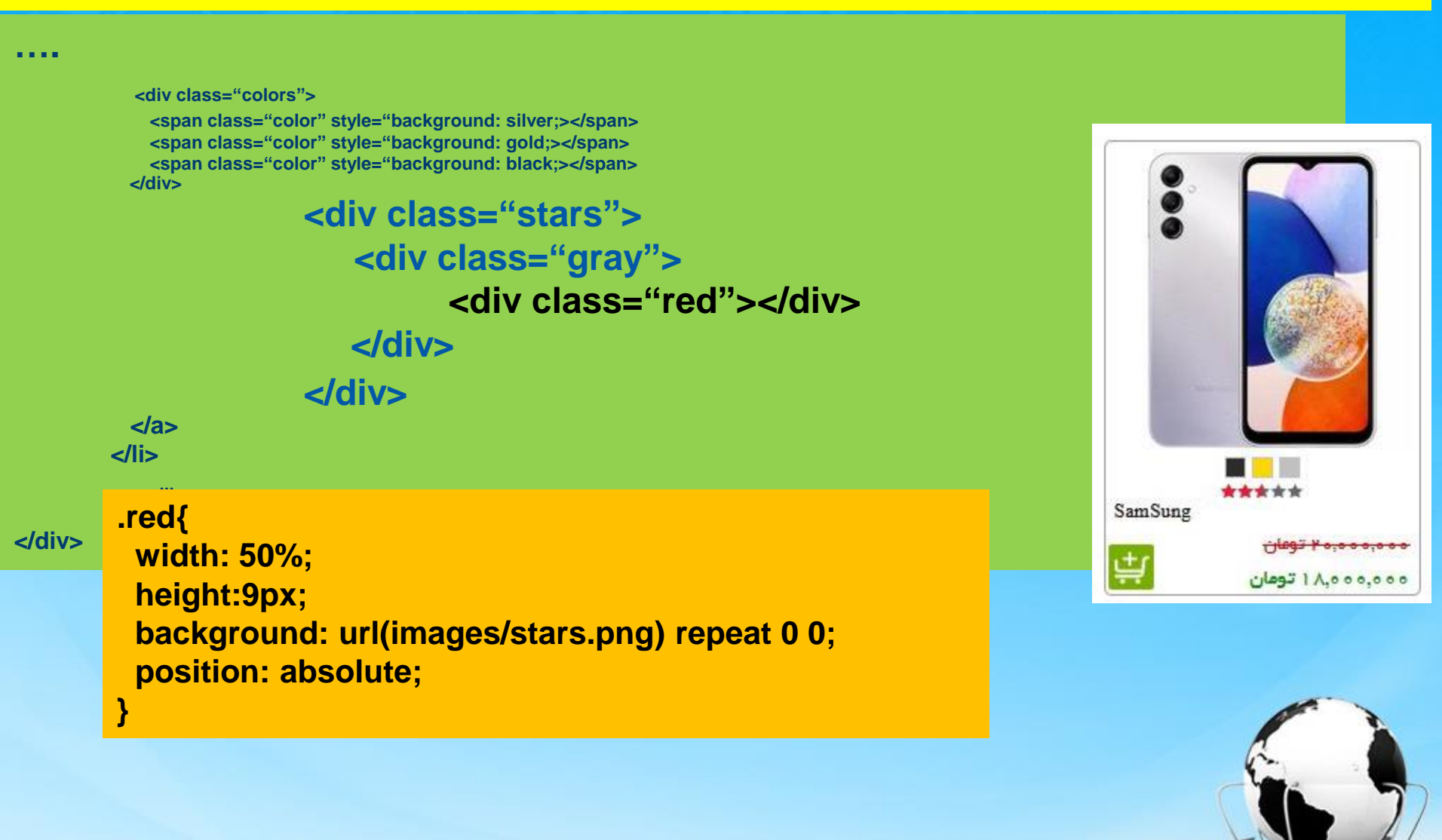

اسلاید ۲۴ دوره ژنرال وب دیزاین – دکتر محمدعلی حیدری

پایان جلسه موفق باشید

اسلاید۲۵ دوره ژنرال وب دیزاین- دکتر محمدعلی حیدری